浙江2011年安全工程师网上报名须知 PDF转换可能丢失图片 或格式,建议阅读原文

https://www.100test.com/kao\_ti2020/646/2021\_2022\_E6\_B5\_99\_E 6\_B1\_9F2011\_c62\_646678.htm 考生进入2011年安全工程师考试 报名系统的操作步骤: 1、"以前没有在我办参加过该项考 试的人员"请点击"首次报考"按钮进入报名系统。 2、" 以前在我办参加过该项考试的续考人员 " 请点击 " 老考生报 考"按钮输入正确的姓名、身份证号和档案编号,点击"登 陆"后,进入报名系统。3、所有已经填报过信息的考生( 即已生成报名序号)如需查询、修改报名信息、上传照片或 再次打印报名表请点击"查询修改"进入,输入正确的姓名 、身份证号和报名序号,点击"登陆"后,进入报名系统。 4、报名时如出现"姓名、身份证号、报考级别、报考专业重 复,请重新操作!!"或"不可重复报名"的提示,请返回点击 "查询修改"进入;如出现"保存错误"的提示(某项字段 过长或有非法字符),请返回检查填写字段。来源:考试大 的美女编辑们相关推荐:#0000ff>浙江2011年安全工程师网上 报名指南#0000ff>浙江2011年安全工程师报名照片上传说 明#0000ff>浙江2011年安全工程师报名注意事项#0000ff>如何 选择"报名点"和"省部属单位"#0000ff>浙江安全工程师考 试报考条件审查点地址 100Test 下载频道开通,各类考试题目 直接下载。详细请访问 www.100test.com